おんせい きんきゅうつうほう ふあん かた 音声での緊急通報が不安な方へ ネット きんきゅうつうほう **NET119緊急通報システム NET119** ネット きんきゅうつうほう ちょうかく はつわ 緊急通 NET119緊急通報システムは、聴覚や発話の システ 1 361 しょうがい おんせい きんきゅうつうほう ふあん 緊急通報を行います 1025157 かた 障害により、音声での緊急通報が不安な方が、 2) 林田清報 FREMITCEST U 自宅に救急車を行。 けいたいでんわ ビスは無料で利用 ますが、事前の中 TRESMAS E 携帯電話・スマートフォンを使って 0 RE ANTRODULET. すばや ばん つうほう 素早く119番に通報ができるサービスです。 もしものときに備えましょう 83 5  $\square$ 設定 • 6 Baws-core 通知の単数ができます 法的へ伝えたいことを 当然に通用されません 解集します じぜんとうろく ひつよう りよう 2 🖬  $\square$ D! ご利用には事前登録が必要です。 \*1e #2a 1 文学 \*4 \*5\* ? . . \*7m \*8m \*1e #2# \*3# 102 ちょうかく しょうがい つうほう はつわ おんせい ふあん かた 聴覚や発話の障害があり、音声による通報が不安な方です。 い家代連 けいたいでんわ タブレット(Android/iOS) スマートフォン 携帯雷話 つか いちぶ たんまつ りよう ばあい ※一部、お使いの端末によってご利用できない場合があります。 つうしん かのう ・インターネットでの通信が可能であること。 そうじゅしん かのう

・Eメールの送受信が可能であること。

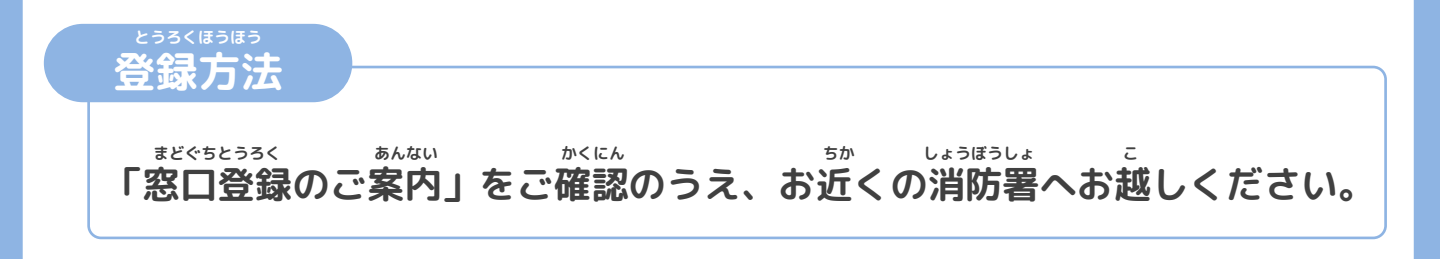

とうろくりょう りょうりょう ビリょう ※登録料・利用料は無料ですが、携帯電話・スマートフォンの通信料は利用者負担となります。

きんきゅうつうほう ネット NET119緊急通報システム

#### ひつよう じゅしんせってい りよう ご利用に必要なメールの受 信設定について

きんきゅうつうほう りよう ネット 「NET119緊急通報システム」をご利用いただくため、 いか せってい ねが 以下のドメインからのメールを受信できるように設定をお願いします。

せってい へんこう あんしょうばんごう にゅうりょく ひつよう ばあい 設定の変更に暗証番号の入力が必要になる場合があります。 じゅしんせってい むずか ぼあい あんしょうぼんごう ほあい かくけいたいでんわがいしゃ メールの受信設定が難しい場合や、暗証番号がわからない場合は、各携帯電話会社 らくてん など (ドコモ、au、ソフトバンク、楽天モバイル等)へお問い合わせくださいませ。 とど めいわく ばあい かくにん なお、迷惑メールフォルダーにメールが届く場合もあるので、ご確認ください。

#### じゅしん きょか 受信を許可するメールのドメイン

# web119.info

めいわく せっていがめんない きょか おこな ドメインの許可は、迷惑メールの設定画面内で行います。

いっちはんい ぶぶんいっち こうほういっち ドメインの一致範囲は「部分一致」もしくは「後方一致」にしてください。

とうろく ネット 以下のようなメールアドレスはNET119に登録できません。

例).XXX@XXX 記号から始まっているメールアドレス

@の直前にピリオド(.)を使用しているメールアドレス XXXX.@XXX

ピリオド(.) ハイフン(-) アンダースコア( )を X.XX@XXX れんぞく

連続して使用しているメールアドレス

設定が完了したら裏面の手順にそって、メールが受信できるかご確認ください。

たんとうしゃさま キャリアショップのご担当者様へ

きんきゅうほう じょう ばんつうほう つうほう ネット おんせい 「NET119緊急通報システム」はインターネット上から119番通報できる、音声で通報 こんなん かた む じゅしんせってい あんしょう することが困難な方向けのサービスです。指定ドメインからのメール受信設定や、暗証 らいてん たいおういただ りようしゃさま さいわ 番号に関する問い合わせで利用者様がご来店された際は、ご対応頂けましたら幸いです。

うらめん

かくにん 裏面もご確認ください。

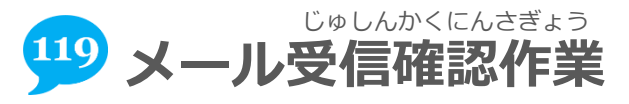

<sup>\*\*ッセってい かんりょう</sup> ドメインの許可設定が完了したら、NET119からのメールが受信できるか <sup>かくにん</sup> <sup>がが</sup> 確認をお願いします。メールは複数回届きますので、必ず最後まで確認してください。

そうしん (1)空メールを送信する そうしん いか ほうほう から 以下のどちらかの方法で空メールを送信してください。 ①左のQRコードを読み取り、メールの宛先に指定する。 ちょくせつにゅうりょく ②宛先に「check119@entry12.web119.info」と直接入力する。 もじいじょう もじ にゅうりょく ばあい ほんぶん そうしん ※iPhoneの場合は、本文に1文字以上の文字を入力して送信してください。 どうさかくにん 「NET119動作確認(0/3)」メールが届く (2) そうしんご けんめい ネット どうさかくにん 空メール送信後、件名が「NET119動作確認(0/3)」というメールが届きます。 きさい うさかくにん メール本文に記載されている動作確認のURLを選択し、インターネットの画面が ひょうじ つぎ せんたく 表示されたら「次へ」を選択します。 ばあい めいわく めいわく せってい かくにん ※メールが届かない場合は、迷惑メールフォルダおよび迷惑メール設定をご確認ください。 ネット どうさかくにん 「NET119動作確認(1/3)」メールが届く (3) けんめい ネット どうさかくにん 件名が「NET119動作確認(1/3)」というメールが届きます。 ほんぶん きさい **199** 動作確認(2/3) メール本文に記載されているURLを選択し、インター がめん ひょうじ NET119利用登録にあたりご使用端末の動作確認をします。 ネットの画面が表示されたら「位置測位」を選択します。 1. [位置情報]ボタンを押して位置情報が取得できるかを確認し いちじょうほう りようかくにん ひょうじ きょか 位置情報の利用確認が表示されたら許可してください。 ブラウザが位置情報へのアクセスを確認してきたときは、許可 してください。 いちじょうほうせってい ばあい ほんたい (位置情報設定をオフにしている場合は、本体の せってい へんこう 2. [次へ]ボタンを押してメールが受信できるかを確認します。 設定よりオンに変更してください。) いちじょうほう しゅとく かくにん せんたく がめん 位置情報の取得が確認できたら「次へ」を選択します。 画面イメージ 「NET119動作確認(2/3)」メールが届く (4) けんめい ネット どうさかくにん 件名が「NET119動作確認(2/3)」というメールが届きます。 いちそくい きさい かくにん メール本文に記載されているURLを選択し、先ほどと同様に位置測位の確認をし、 「次へ」を選択します。 どうさかくにん 「NET119動作確認(3/3)」メールが届く (5) けんめい どうさかくにん 件名が「NET119動作確認(3/3)」というメールが届きます。 どうさかくにん しゅうりょう 以上で動作確認は終了です。

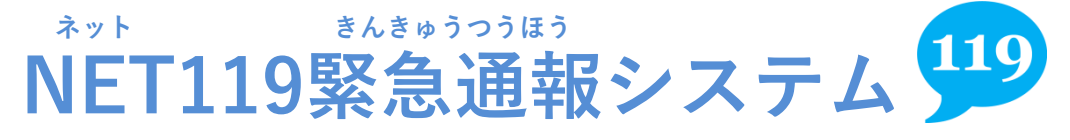

まどぐちとうろく 窓口登録のご案内

### とうろく ちか しょうぼうしょまた 登録は、お近くの消防署又は、 しょうぼうきょうどうしれい うけつ ちば消防共同指令センターで受付けています。

 ネット
 きんきゅうつうほう
 とうろくきゃく
 かくにん

 「NET119緊急通報システムご登録規約」を確認していただき、

 りょう
 とうろく へんこう
 はいし
 しんせいしょけんどういしょ

 利用(登録・変更・廃止)申請書兼同意書を

 しょうぼうきょうどうしれい
 ない
 しょうぼうほんぶ
 も

 ちば消防共同指令センター内の消防本部まで、お持ちください。

 ご
 とうろくほうほう
 しょうぼうしょくいん ちょくせつ
 あんない

 その後の登録方法は、消防職員が直接ご案内します。

9ょう とうろく へんこう はいし しんせいしょけんどういしょ 利用(登録・変更・廃止)申請書兼同意書は、ホームページからダウンロードしていた ぁ や ぐんし しょうぼうほんぶ ょうい だくか、安房郡市消防本部にも用意してあります。 たてやましほうじょう ばんち (〒294-0045 館山市北条686番地1 0470-22-2233)

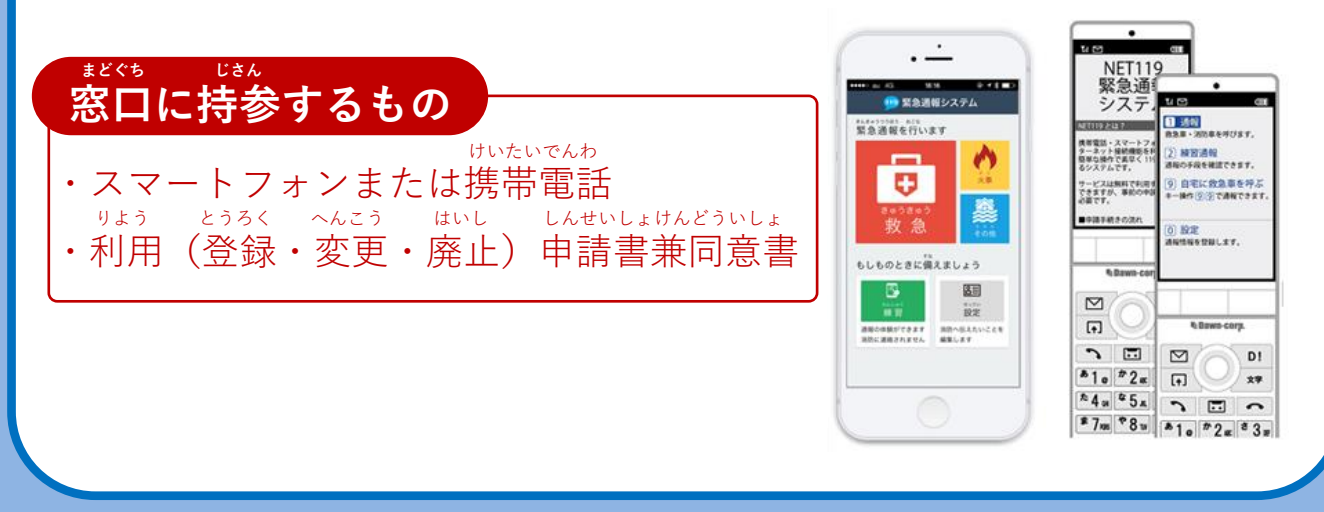

っぎ 次のページの「ご利用にあたっての注意事項」と「申請前の <sup>
しんせいまえ</sup> <sup>
しんせいまえ</sup> <sup>
しんせいまえ</sup> <sup>
しんせいまえ</sup> <sup>
しんせいまえ</sup> <sup>
しんせいまえ</sup>

### ご利用にあたっての注意事項

| T |
|---|
|   |
|   |
|   |
| L |

とうろく おこ

■すでに登録を行っているメールアドレスは再度登録できません。 <sup>(1))たいでんわ</sup> 携帯電話などのメールアドレス変更、機種変更をする場合は、操作画面の「設定」から手続きを <sup>\*24</sup> 行ってください。

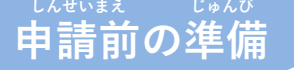

## 受信を許可するメールのドメイン

## web119.info

\*\*\* がいやく せっていがめんない \*ごな ドメインの許可は、迷惑メールの設定画面内で行います。 いっちかくにんはんい ぶぶんいっち ドメインの一致確認範囲は「部分一致」もしくは「後方一致」にしてください。また、URL付き じゃしんかのう のメールも受信可能にしてください。

しましんせってい もずか ばあい あんしょうばんごう せってい きこな メールの受信設定が難しい場合や、暗証番号がわからない、または設定を行ってもメールが ばあい かくけいたいでんわがいしゃ 届かない場合は、各携帯電話会社(ドコモ、au、ソフトバンク、ワイモバイルなど)へお問い合わ せくださいませ。